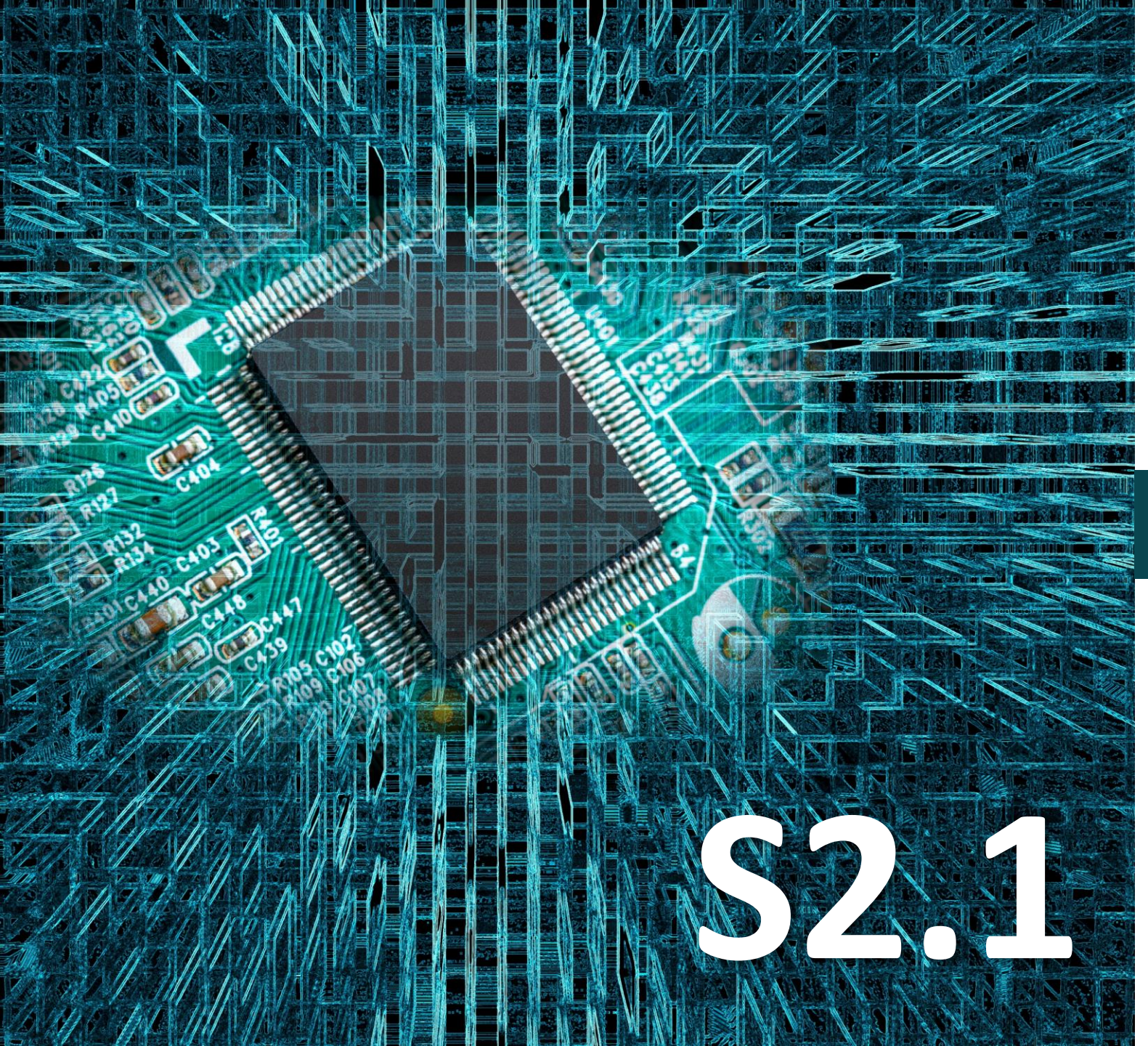

# Micro:bit

# Δραστηριότητα 15

Προγραμματισμός αισθητήρα πίεσης λεπτής μεμβράνης

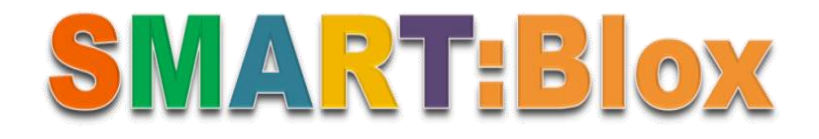

#### Σκοπός

Σε αυτή τη δραστηριότητα, θα μάθετε πώς να προγραμματίζετε τον αισθητήρα πίεσης λεπτής μεμβράνης. Πιο συγκεκριμένα, θα προγραμματίσετε το κύκλωμά σας έτσι ώστε να εμφανίζει στην οθόνη του micro:bit την πίεση που ασκείτε στον αισθητήρα. Επίσης σε αυτή τη δραστηριότητα θα μάθετε τη διαδικασία βαθμονόμησης (calibration) του αισθητήρα.

#### Αναφορές

Ο αισθητήρας πίεσης λεπτής μεμβράνης, υιοθετεί το υλικό Nano, ένα εύκαμπτο, εξαιρετικά λεπτό στρώμα φιλμ ευαίσθητο στην πίεση. Είναι αδιάβροχο και ανιχνεύει την πίεση. Δύναται να λειτουργήσει και σαν διακόπτης του κυκλώματος, καθώς όσο αυξάνεται η εφαρμοζόμενη πίεση, τόσο μειώνεται η αντίσταση του αισθητήρα. Υπάρχουν πολυάριθμες εφαρμογές όπως συστήματα ανάλυσης, αισθητήρες αυτοκινήτου, προστατευτικά αφής, μουσικά όργανα, ιατρικό κρεβάτι, μέτρηση της δύναμης δαγκώματος των δοντιών, μέτρηση πίεσης μήτρας κ.λπ. Μπορεί να χρησιμοποιηθεί όπου απαιτούνται μετρήσεις πίεσης και συλλογή δεδομένων.

### Εξοπλισμός

- Πλακέτα Micro:bit
- Πλακέτα επέκτασης A (ARD:icon microshield)
- Αισθητήρας πίεσης λεπτής μεμβράνης AJS07
- 1 Καλώδιο MicroUSB
- 1 Καλώδιο RJ11
- Βάση μπαταρίας ΑΑ 6 θέσεων
- 6 Μπαταρίες 1,5V ΑΑ

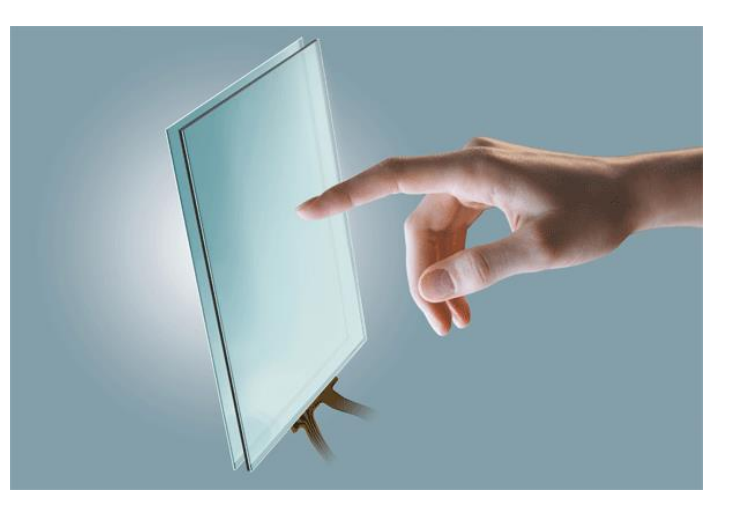

#### Αισθητήρας πίεσης λεπτής μεμβράνης (Thin-film Pressure Sensor)

Η αρχή λειτουργίας του συγκεκριμένου αισθητήρα πίεσης βασίζεται στη μέτρηση της μεταβολής τάσης: όταν η πίεση είναι μεγαλύτερη σε σχέση με την εξωτερική ατμοσφαιρική πίεση, προκαλούνται μηχανικές καταπονήσεις στο άκρο του αισθητήρα, οι οποίες οδηγούν σε μεταβολή της ηλεκτρικής αντίστασης. Το άκρο ανίχνευσης του αισθητήρα διαθέτει συστήματα φιλμ δύο ή πολλαπλών στρώσεων Cu / Cr και Fe / Cr, τα οποία χαρακτηρίζονται από σταθερή απόδοση στις συνθήκες λειτουργίας.

Ο αισθητήρας λεπτής μεμβράνης πάντα δέχεται ένα μικρό θόρυβο ή ένα μικρό αποτύπωμα (offset) είτε λόγω ελαφρού ηλεκτρικού θορύβου, ή ατελειών στο υλικό του αισθητήρα ή περιβαλλοντικών παραγόντων όπως η θερμοκρασία. Για τον λόγο αυτό θα προσθέσουμε την διαδικασία της βαθμονόμησης κατά τον προγραμματισμό του.

#### Τεχνικά Χαρακτηριστικά:

- Τάση λειτουργίας: DC 3,3V—5V
- Εύρος: 0-0,5 N/m<sup>2</sup>
- Πάχος: <0,25mm
- Σημείο απόκρισης: ~ 20 γρ
- Επαναληψημότητα: <±5,8% (50% φορτίο)</li>
- Ακρίβεια: ±2,5% (85% διάστημα εύρους)
- Ανθεκτικότητα: >100 χιλιάδες φορές
- Αρχική αντίσταση: >10mΩ (χωρίς φορτίο)
- Χρόνος απόκρισης: <1ms
- Χρόνος αποκατάστασης: ~ 15 ms
- Θερμοκρασία λειτουργίας: -20°C έως 60°C

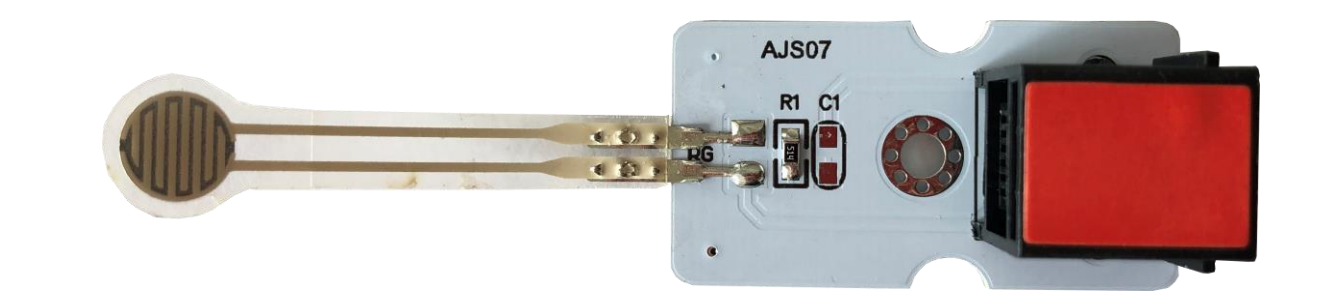

#### Σύνδεση κυκλώματος

Εισάγετε το micro:bit στην ειδική θέση της πλακέτας προέκτασης και **πάντα** με τη **σωστή** φορά, σύμφωνα με την παρακάτω εικόνα. <u>ΠΡΟΣΟΧΗ</u>: Η εισαγωγή του micro:bit με αντίθετη φορά στην πλακέτα επέκτασης θα οδηγήσει στην υπερφόρτωση και το κάψιμο της πλακέτας micro:bit.

Συνδέστε τον αισθητήρα λεπτής μεμβράνης στην θύρα P1 της πλακέτας χρησιμοποιώντας ένα καλώδιο RJ11.

Συνδέστε το κύκλωμα όπως εμφανίζεται στην εικόνα.

**Προτείνεται** να γίνεται πρώτα η φόρτωση του κώδικα στο micro:bit και έπειτα η τοποθέτησή του στην ειδική θέση της πλακέτα επέκτασης.

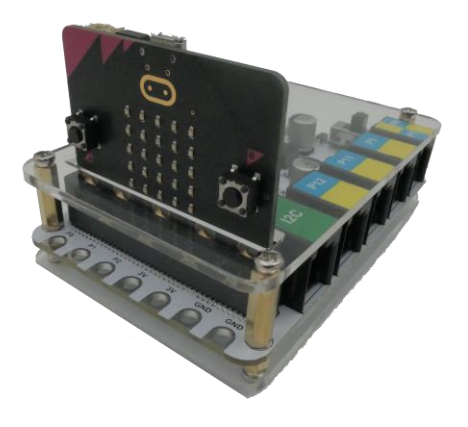

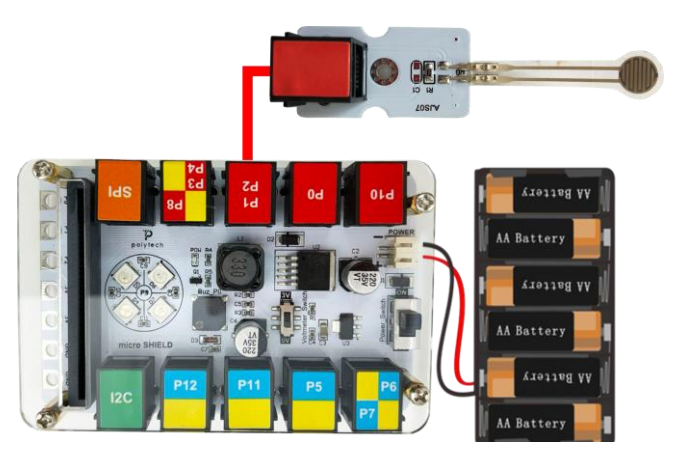

# Περιηγηθείτε στον σύνδεσμο <u>https://makecode.microbit.org/</u>. Επιλέξτε «**Νέο Έργο**». Δώστε ένα όνομα στο έργο, για παράδειγμα Δραστηριότητα 15.

Επόμενο >

#### Προγραμματισμός κυκλώματος

Κατά την έναρξη του προγράμματος στην αρχική οθόνη μπορείτε να δείτε τα παρακάτω μπλοκ «**κατά την έναρξη**» και «για πάντα».

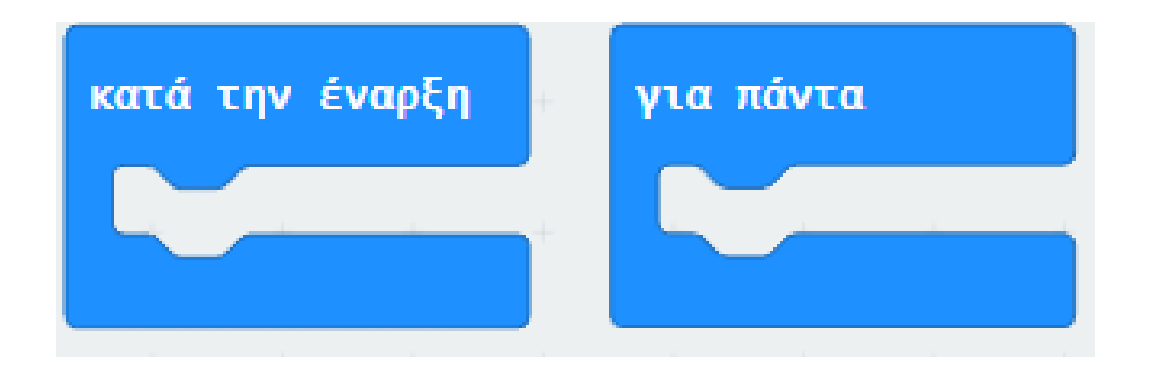

Στο Μενού «μεταβλητές» δημιουργήστε μία μεταβλητή «baseline» και προσθέστε την εντολή «ορισμός baseline σε 0» στο μπλοκ «κατά την έναρξη». Αλλάξτε την τιμή 0 σε 55.

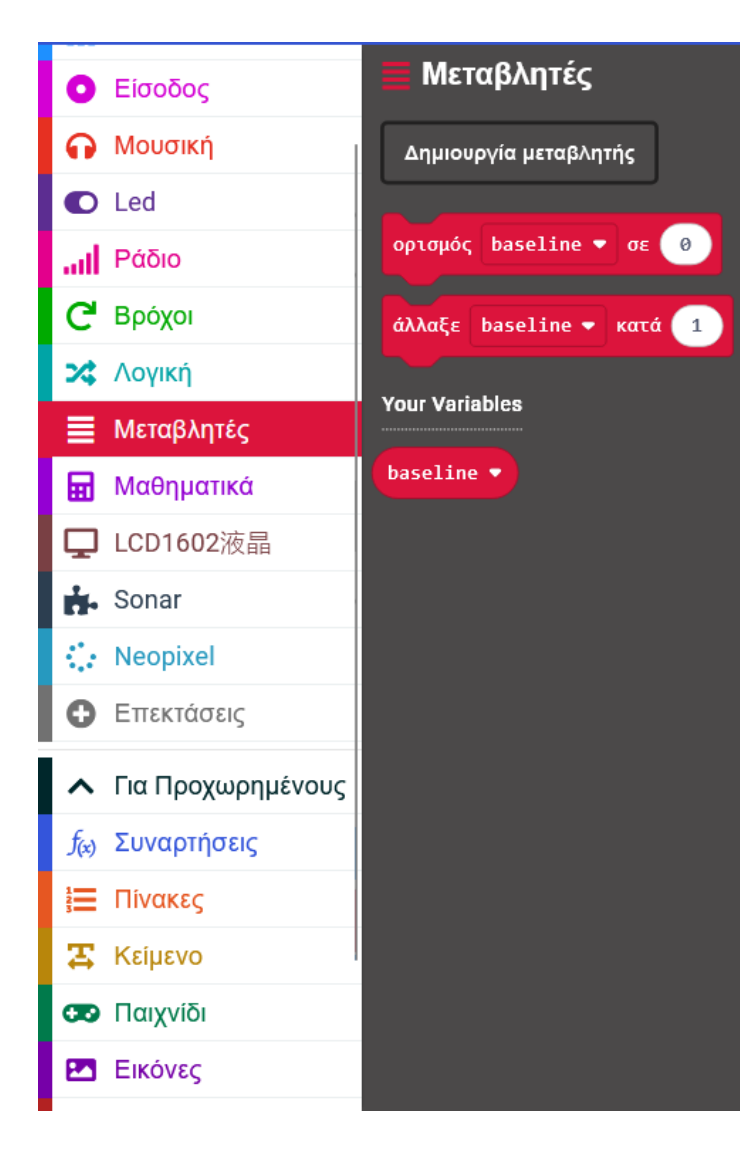

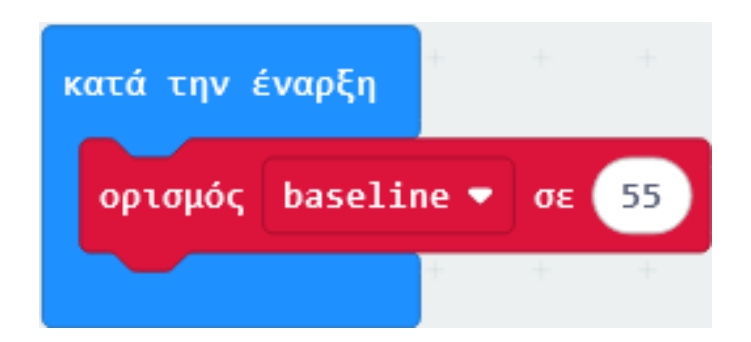

Στην εντολή «κατά την έναρξη» εισάγετε την εντολή «καθαρισμός οθόνης» από το μενού «Βασικά».

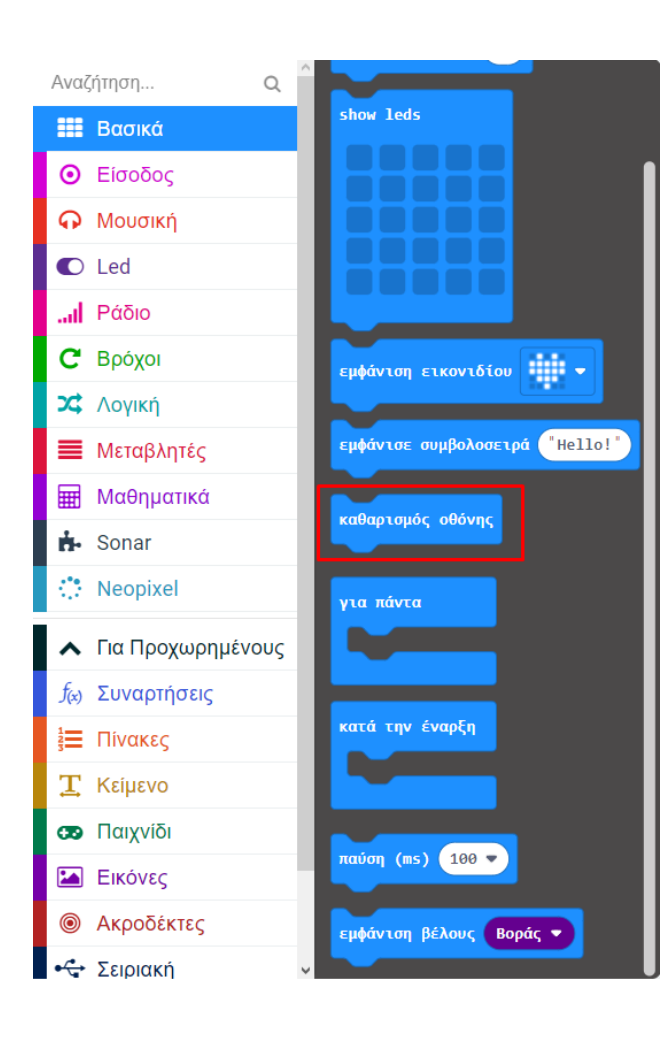

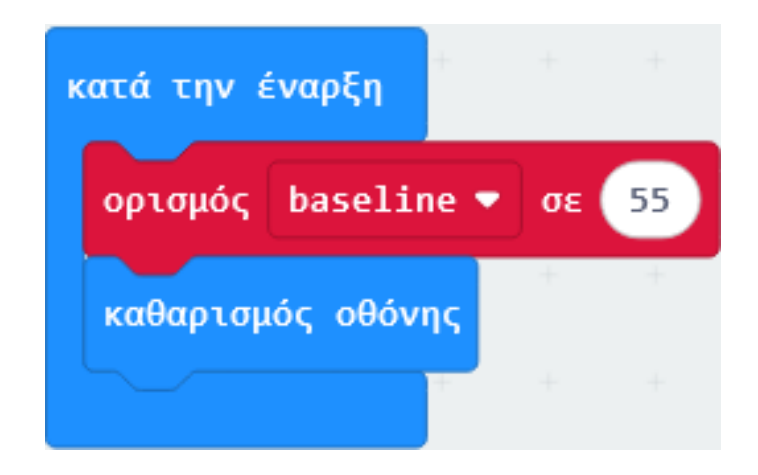

Στο Μενού «μεταβλητές» δημιουργήστε μία μεταβλητή «reading» και προσθέστε την εντολή «ορισμός reading σε 0» στο μπλοκ «για πάντα».

| Av  | αζήτηση <b>Q</b>  | 🗮 Μεταβλητές            |
|-----|-------------------|-------------------------|
|     | Βασικά            | Δημιουργία μεταβλητής   |
| 9   | Είσοδος           |                         |
| ด   | Μουσική           | ορισμός baseline 🔻 σε 🕜 |
|     | D Led             | άλλαξε haseline 💌 κατά  |
| ы   | Ράδιο             |                         |
| C   | Βρόχοι            | Your Variables          |
| ×   | <b>λογική</b>     | baseline 🔻              |
|     | Μεταβλητές        | reading 🔻               |
| 6   | Μαθηματικά        |                         |
| Ç   | J LCD1602液晶       |                         |
| i i | Sonar             |                         |
| <   | • Neopixel        |                         |
| C   | Επεκτάσεις        |                         |
|     | Για Προχωρημένους |                         |
| fo  | α Συναρτήσεις     |                         |
| 12  | Πίνακες           |                         |
| 2   | <br>Κείμενο       |                         |
|     | Γ. Παινογίδι      |                         |

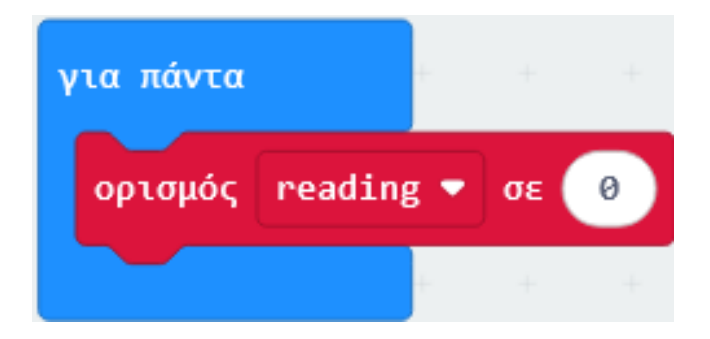

Από το Μενού «Μαθηματικά» προσθέστε μία αφαίρεση και ορίστε το ως τιμή του «reading».

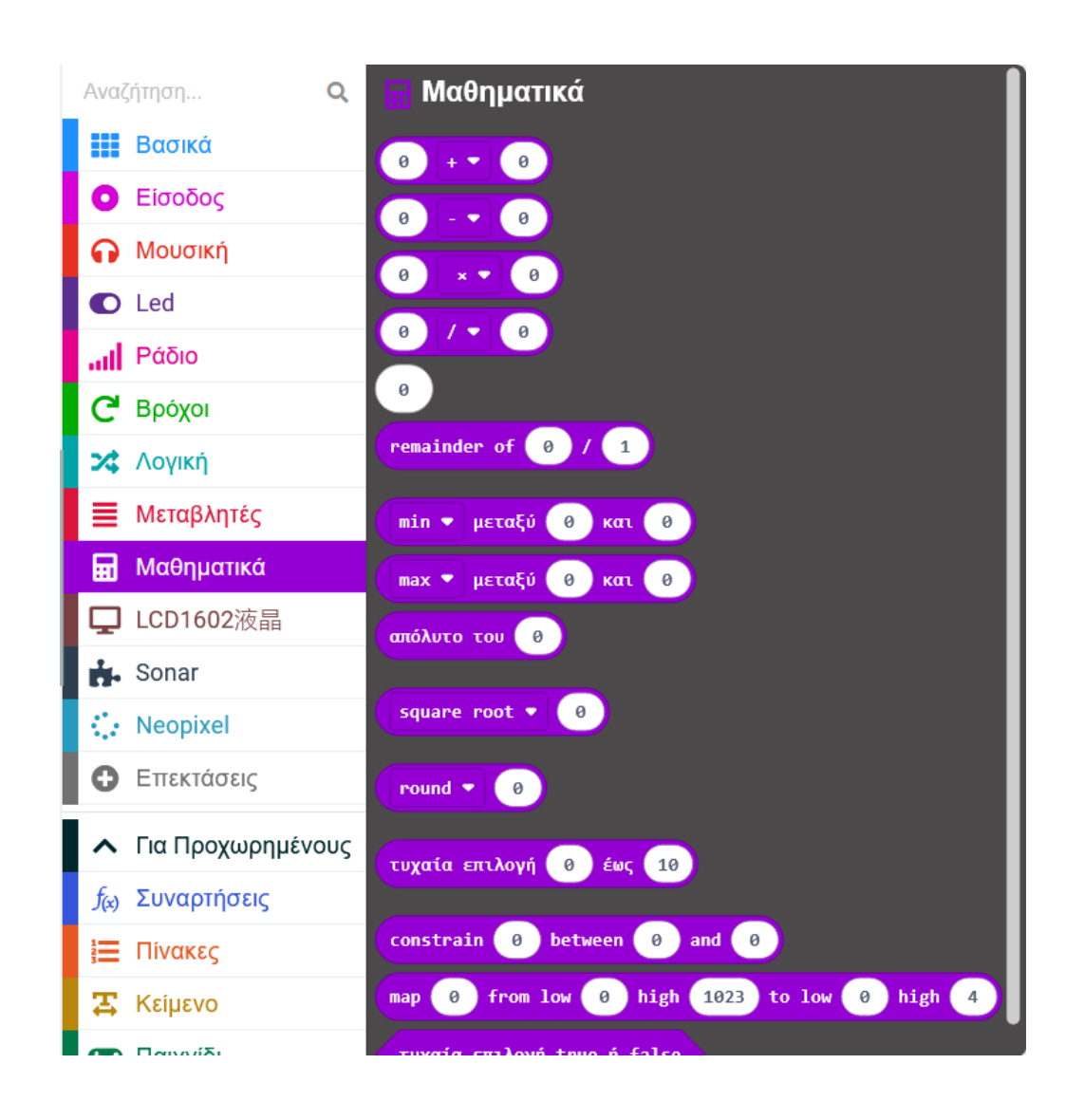

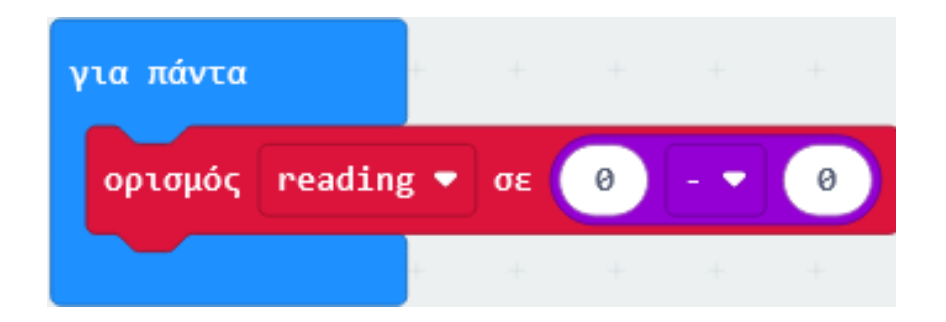

Από το Μενού **«Ακροδέκτες»** προσθέστε την «**αναλογική ανάγνωση ακροδέκτης PO**» και αλλάξτε το PO σε **P1**. Ορίστε ως την πρώτη τιμή της αφαίρεσης.

| Αναζήτηση <b>Q</b>                  | 🧿 Ακροδέκτες                                              |
|-------------------------------------|-----------------------------------------------------------|
| Βασικά                              | ψηφιακή ανάγνωση ακροδέκτης (ΡΘ 🔷                         |
| Ο Είσοδος                           | ψηφιακή ενγραφή ακροδέκτης Ρ0 🗸 στο 👩                     |
| Ω Μουσική                           |                                                           |
| Led                                 | αναλογική ανάγνωση ακροδέκτης ΡΘ 👻                        |
| <b></b> Ι Ράδιο                     | αναλογική εγγραφή ακροδέκτης ΡΟ 🗸 στην τιμή 1023          |
| <b>C</b> Βρόχοι                     |                                                           |
| 🗙 Λογική                            | αναλογικός ορισμός περιόδου ακροδέκτης P0 🔻 σε (μs) 20000 |
| 🗮 Μεταβλητές                        | χάρτης Θ                                                  |
| 🖬 Μαθηματικά                        | από χαμηλή 🕖                                              |
| <b>口</b> LCD1602液晶                  | από υψηλή <b>1023</b>                                     |
| 👬 Sonar                             | έως χαμηλή 🥑                                              |
| : Neopixel                          | έως υψηλή 4                                               |
| Επεκτάσεις                          | set audio pin P0 ▼                                        |
| Για Προχωρημένους                   | set audio pin enabled ψευδές 🔹                            |
| <i>f</i> <sub>(x)</sub> Συναρτήσεις |                                                           |
| <b>ἱΞ</b> Πίνακες                   | Servo                                                     |
| 🔀 Κείμενο                           | σερβο εννοσφή σκορδέκτης ΡΟ 💌 την τιμή 180                |
| σ Παινογίδι                         | ochho chibrari achoockelle i o ve elle celul 100          |

| για πάντα |         |     | +  | +     | +     | +     | +      | +     | +    | +    | + | +   | + |
|-----------|---------|-----|----|-------|-------|-------|--------|-------|------|------|---|-----|---|
|           |         |     |    |       |       |       |        |       |      |      |   |     |   |
| ορισμός   | reading | g 🔹 | σε | αναλα | ογική | ανάγν | νωση α | κροδέ | κτης | P1 • |   | - • | 0 |

Από το Μενού **«Μεταβλητές»** προσθέστε τη μεταβλητή **«baseline**» ως δεύτερη τιμή της αφαίρεσης.

| Αναζήτηση <b>Q</b>                  | 🗮 Μεταβλητές             |
|-------------------------------------|--------------------------|
| Βασικά                              | Δημιουργία μεταβλητής    |
| Ο Είσοδος                           |                          |
| Ω Μουσική                           | ορισμός baseline 🔻 σε  0 |
| Led                                 | άλλαξε baseline 🗸 κατά 🔟 |
| <b></b>   Ράδιο                     |                          |
| <b>C</b> Βρόχοι                     | Your Variables           |
| 🔀 Λογική                            | baseline 🔻               |
| ■ Μεταβλητές                        | reading 🔻                |
| 🖬 Μαθηματικά                        |                          |
| <b>口</b> LCD1602液晶                  |                          |
| 👬 Sonar                             |                          |
| 🐏 Neopixel                          |                          |
| Επεκτάσεις                          |                          |
| Για Προχωρημένους                   | 1                        |
| <i>f</i> <sub>(x)</sub> Συναρτήσεις |                          |
| 듣 Πίνακες                           |                          |
| 🔀 Κείμενο                           |                          |
|                                     |                          |

| για πάντα |         | ÷   |    |      |       |      |      |       |       |      |     |      |      |   |
|-----------|---------|-----|----|------|-------|------|------|-------|-------|------|-----|------|------|---|
| ορισμός   | reading | g 🔹 | σε | αναλ | ογική | ανάγ | νωση | ακροδ | έκτης | P1 • | - • | base | line | ) |
|           |         |     |    |      |       |      |      |       |       |      |     |      |      |   |

Από το Μενού «Λογική» προσθέστε την εντολή «εάν αληθές τότε».

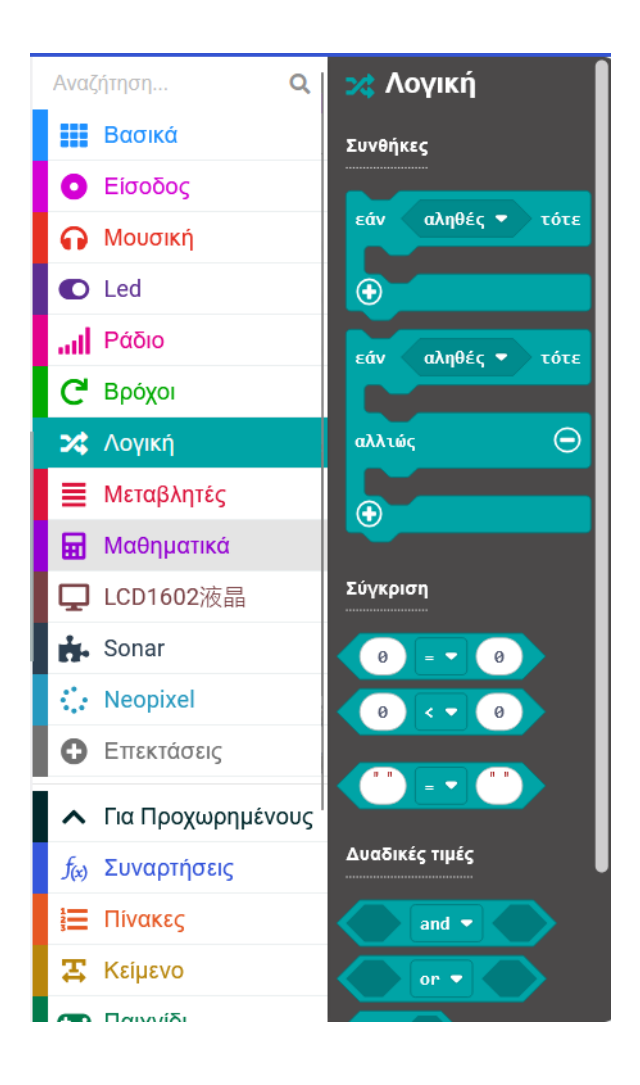

| για πάντα            | + +      | + +       | +                 | +       | +    | + + | +    | + +    |
|----------------------|----------|-----------|-------------------|---------|------|-----|------|--------|
| ορισμός reading 🔹 σε | αναλογικ | ή ανάγνωο | <b>τη ακροδ</b> έ | έκτης ( | P1 🔻 | - • | base | line 🔹 |
| εάν αληθές 🕶 τότε    | + +      | + +       | - +               | +       | +    | + + | +    | + +    |
| + + + +              |          |           |                   |         |      |     |      |        |
| αλλιώς Θ             |          |           |                   |         |      |     |      |        |
| $\odot$              |          |           |                   |         |      |     |      |        |
|                      |          |           |                   |         |      |     |      |        |

Από το Μενού **«Λογική»** προσθέστε την σύγκριση «**0 < 0**». Αλλάξτε τη σύγκριση σε > και προσθέστε το στο μπλοκ «αληθές» της εντολής «εάν αληθές τότε».

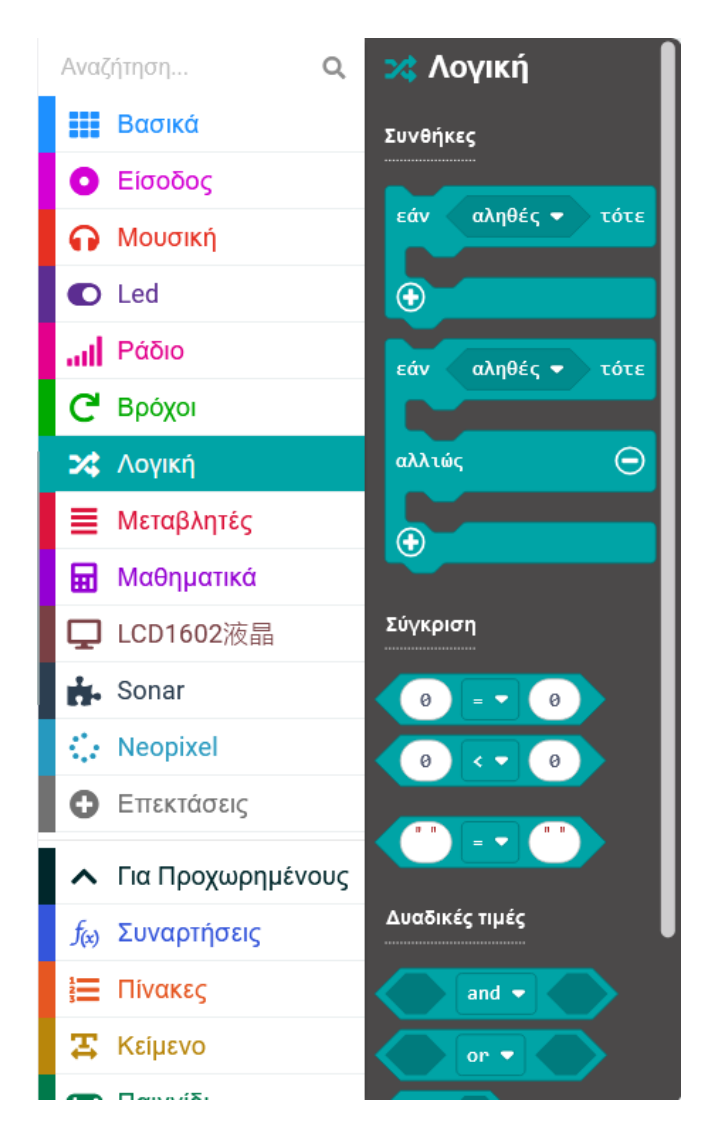

| για πάντα |         | + +    | +       | + +      | +     | +     | +     | +    | + | +   | +     | +      | +                       |
|-----------|---------|--------|---------|----------|-------|-------|-------|------|---|-----|-------|--------|-------------------------|
| ορισμός   | reading | g 🔹 σε | ε αναλο | γική ανά | γνωση | ακροδ | έκτης | P1 • |   | - • | base: | line ' | $\overline{\mathbf{O}}$ |
| εάν       | 0 >     | • •    | τότε    | · · ·    | +     | +     | +     | +    | + | +   | +     | +      | +                       |
|           | + •     | + +    | +       | + +      |       |       |       |      |   |     |       |        |                         |
| αλλιώς    |         |        | Θ       |          |       |       |       |      |   |     |       |        |                         |
| •         |         |        |         | · •      |       |       |       |      |   |     |       |        |                         |
|           |         | - +    | +       | + +      |       |       |       |      |   |     |       |        |                         |

Από το Μενού **«Βασικά»** προσθέστε το «**εμφάνισε αριθμό ο**» και ορίστε την ως πρώτη τιμή της σύγκρισης.

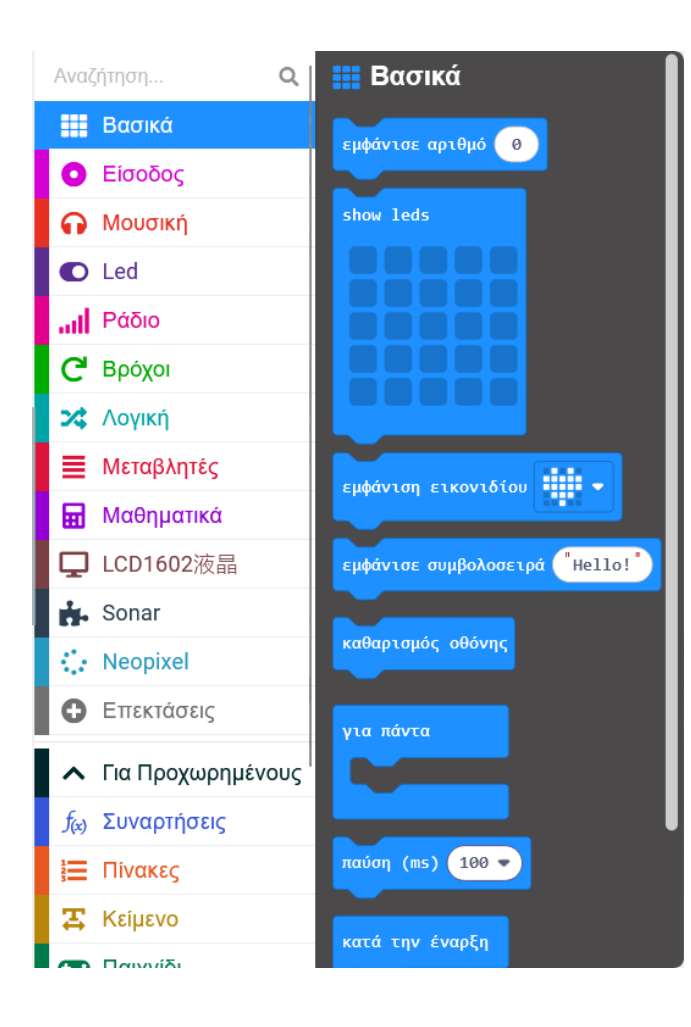

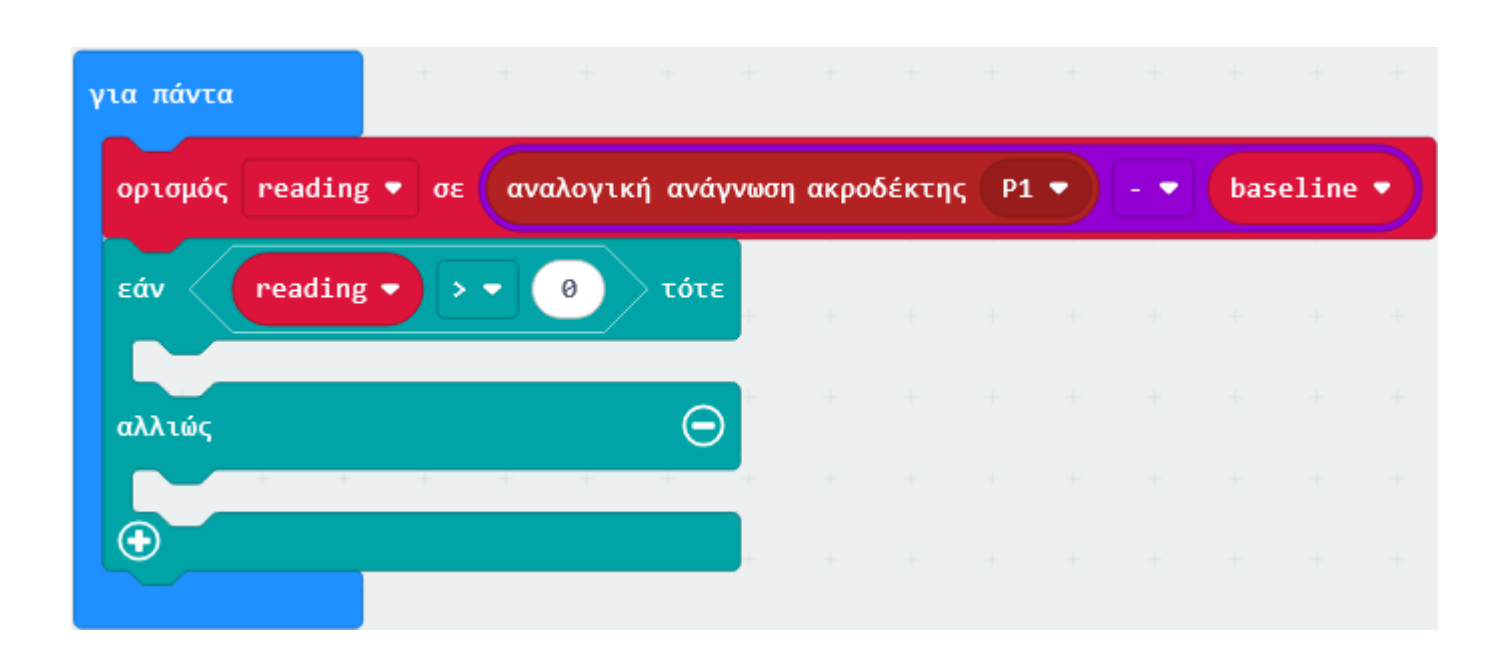

Από το Μενού «**Βασικά**» προσθέστε το «**εμφάνισε αριθμό ο**» ως συνθήκη του «**εάν αληθές τότε**».

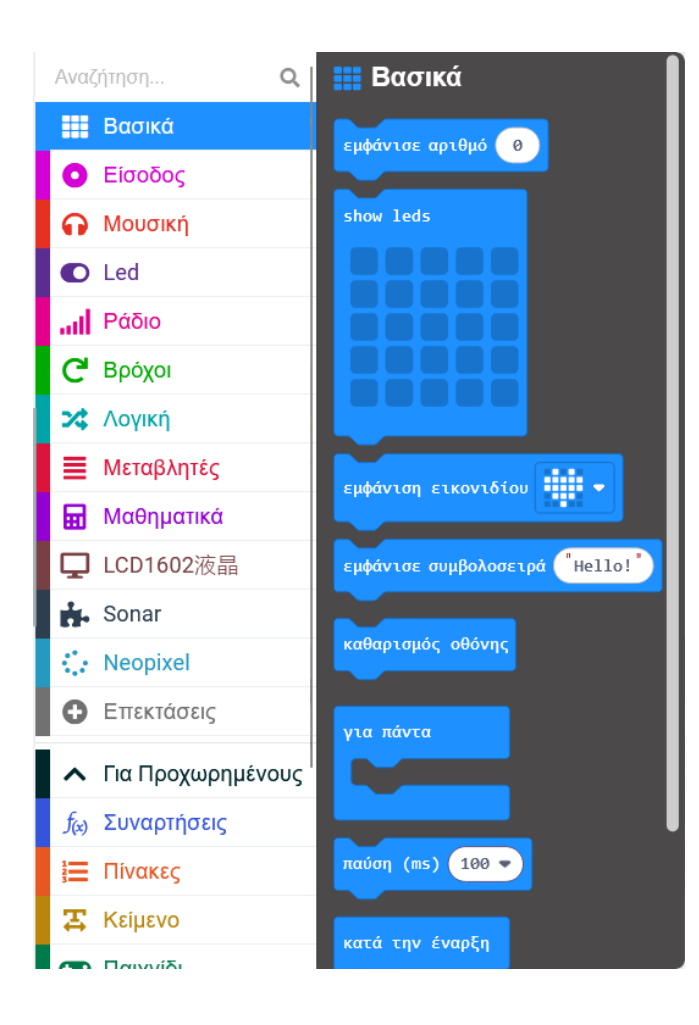

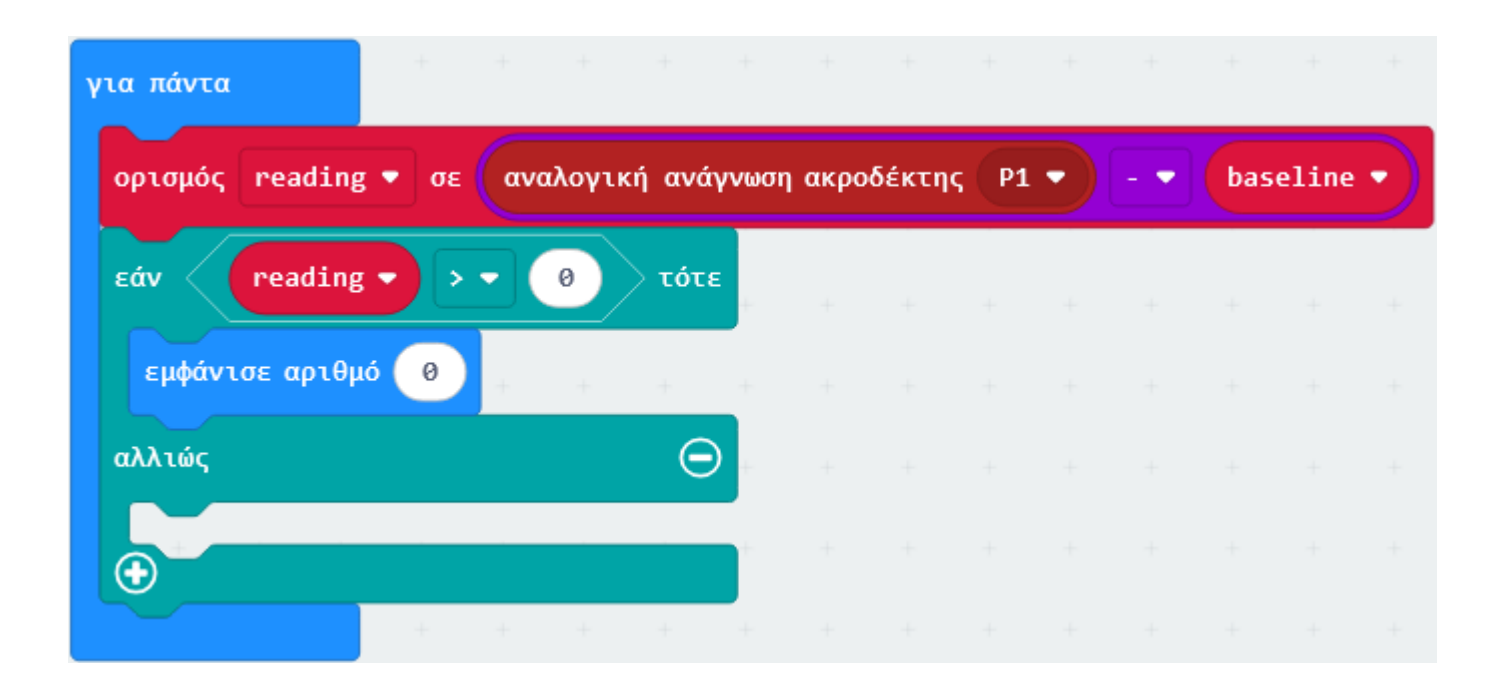

Από το Μενού «**Μεταβλητές**» προσθέστε τη μεταβλητή «**reading**» και ορίστε την ως τον αριθμό εμφάνισης.

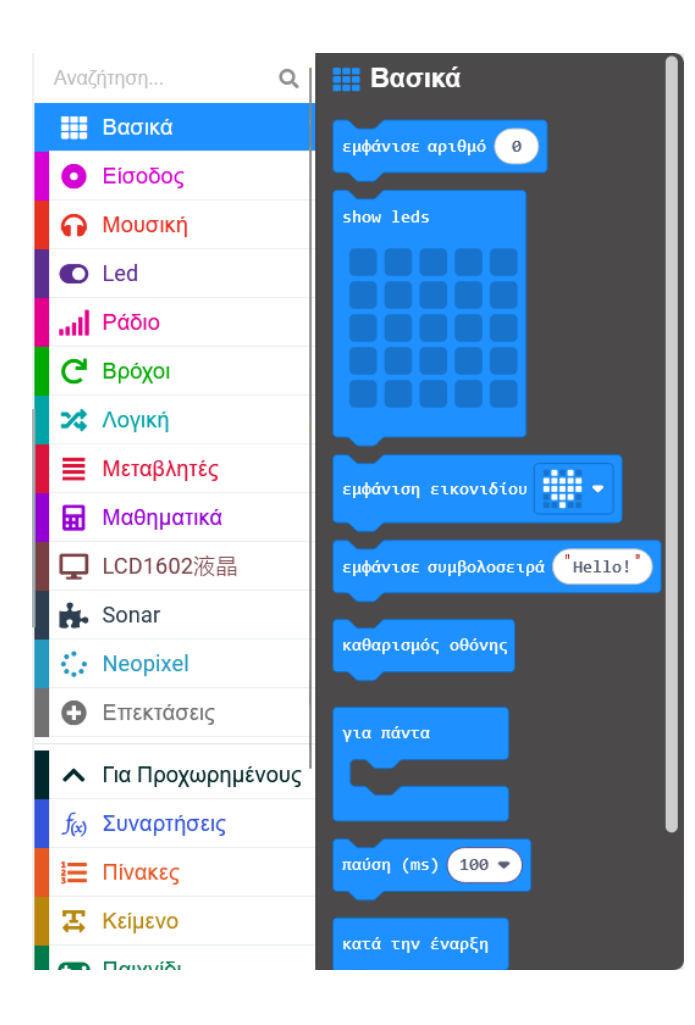

| για πάντα            |           |          |         |         |       |   |     |     |       |         |
|----------------------|-----------|----------|---------|---------|-------|---|-----|-----|-------|---------|
| ορισμός reading 🗣    | σε αναλο  | γική ανά | γνωση α | κροδέκτ | ης Ρ1 | • | - • | bas | eline | $\cdot$ |
| <b>εάv</b> reading ▼ |           | τότε     | +       | + +     | +     | + | +   | +   | +     | +       |
| εμφάνισε αριθμό      | reading 🔻 | +        | +       |         |       |   |     |     |       |         |
| αλλιώς               |           | Θ        | +-      |         |       |   |     |     |       |         |
| •                    |           |          | -<br>   |         |       |   |     |     |       |         |
|                      | + + +     | +        | +       |         |       |   |     |     |       |         |

Από το Μενού «Βασικά» προσθέστε το «εμφάνισε αριθμό ο» ως συνθήκη του «αλλιώς».

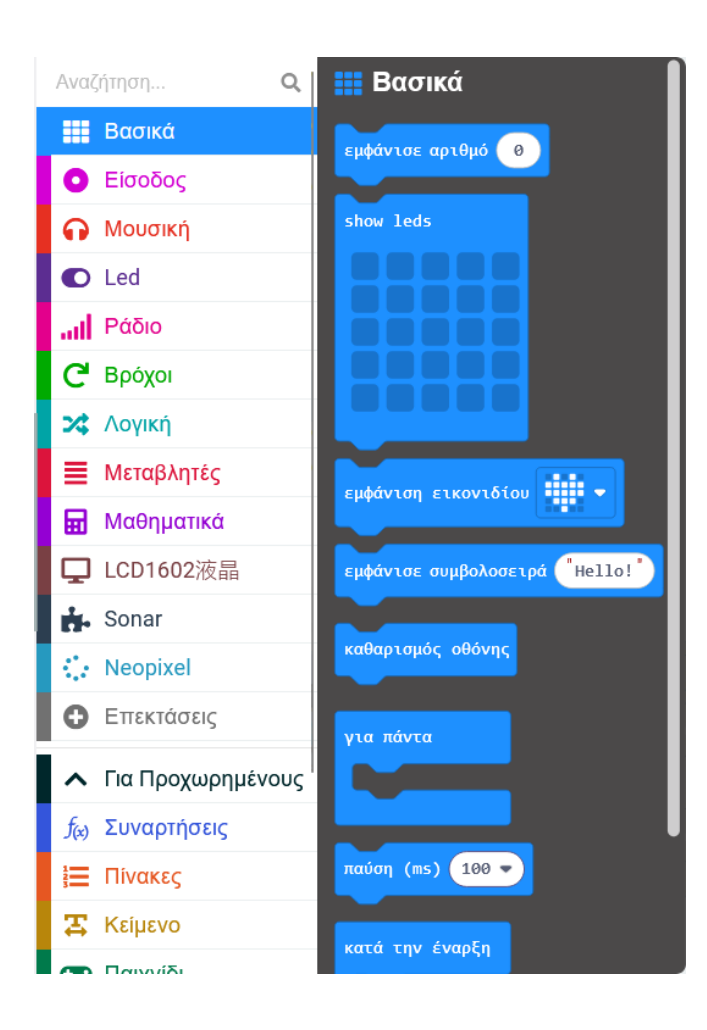

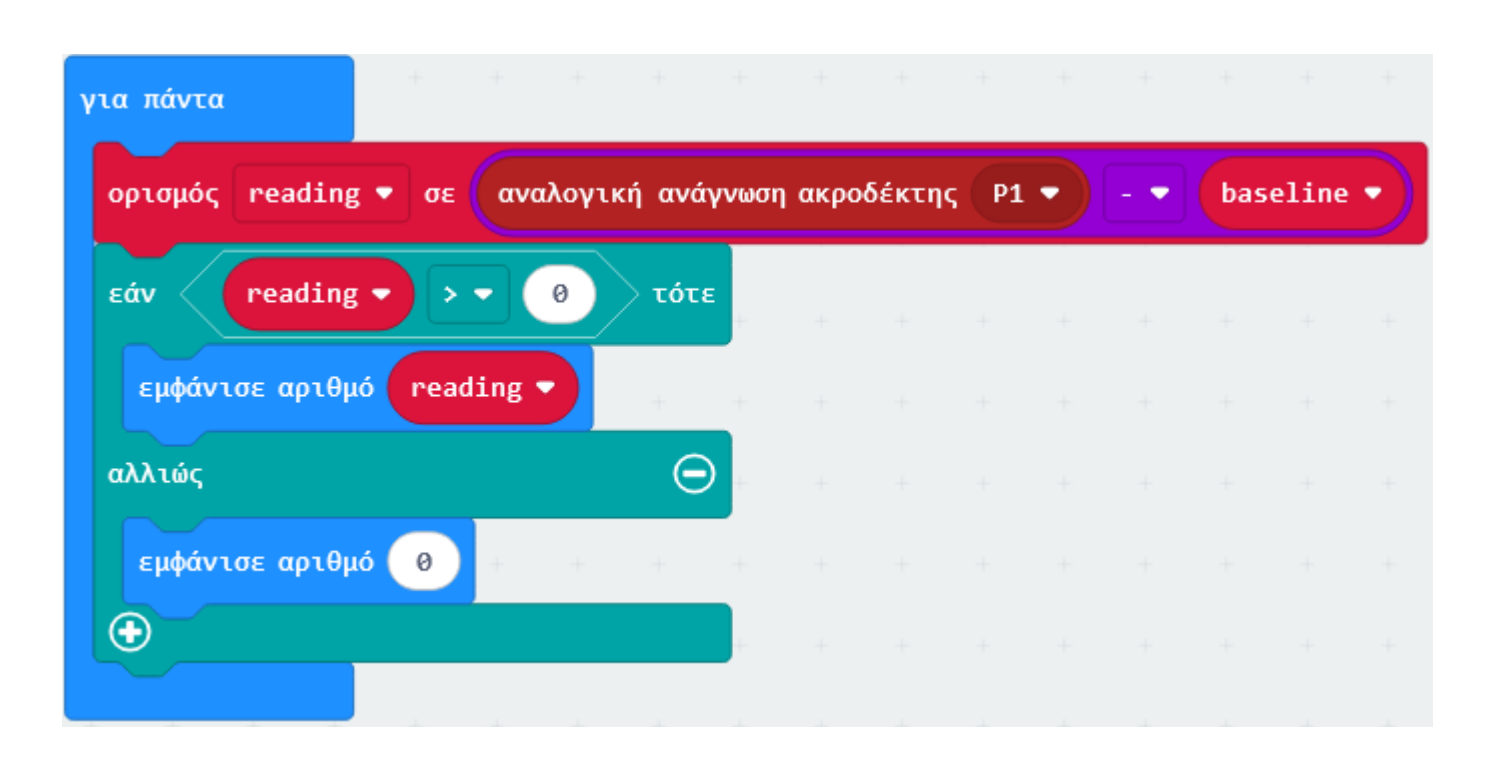

Από το Μενού «**Βασικά**» προσθέστε μία παύση 100ms εκτός της συνθήκης.

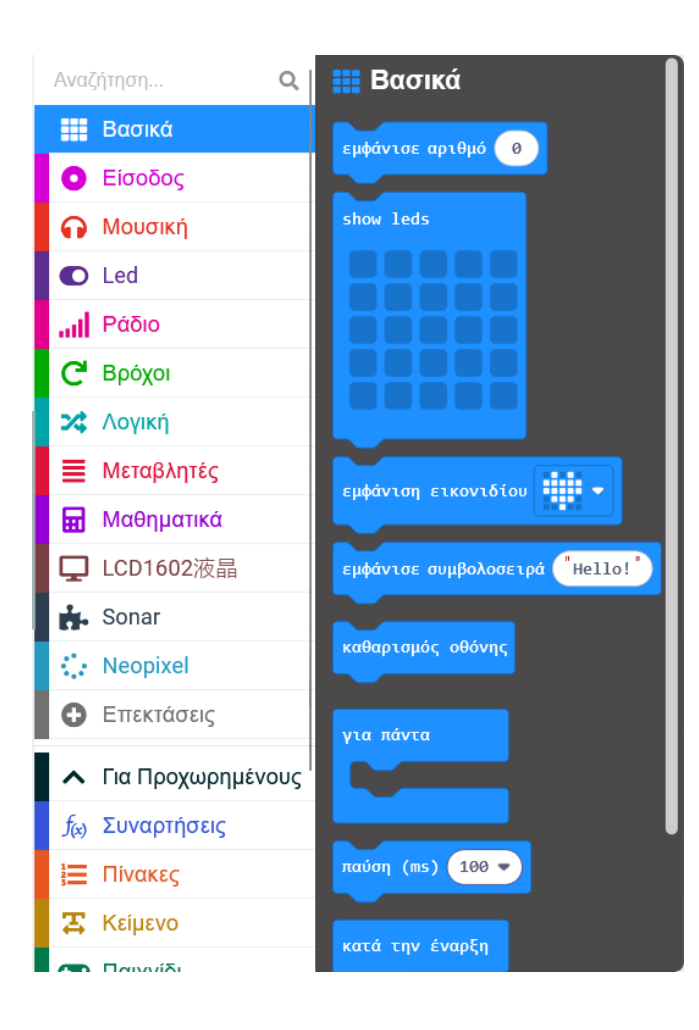

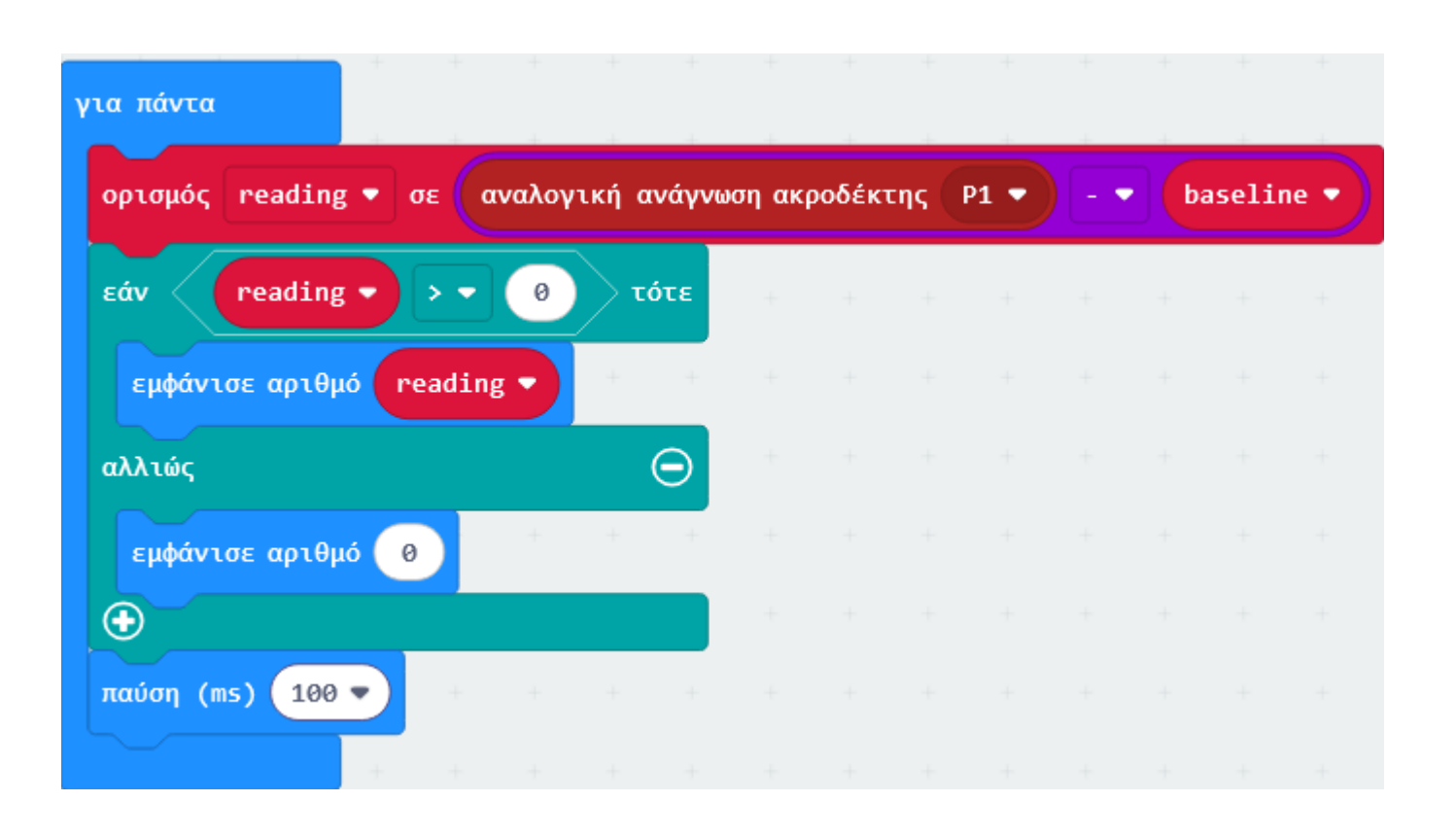

Από το Μενού **«Λογική»** προσθέστε την εντολή **«εάν αληθές τότε**». Επαναλάβετε τη διαδικασία για να ορίσετε τη συνθήκη του **«εάν αληθές τότε**» ως **«εάν reading >0 τότε**».

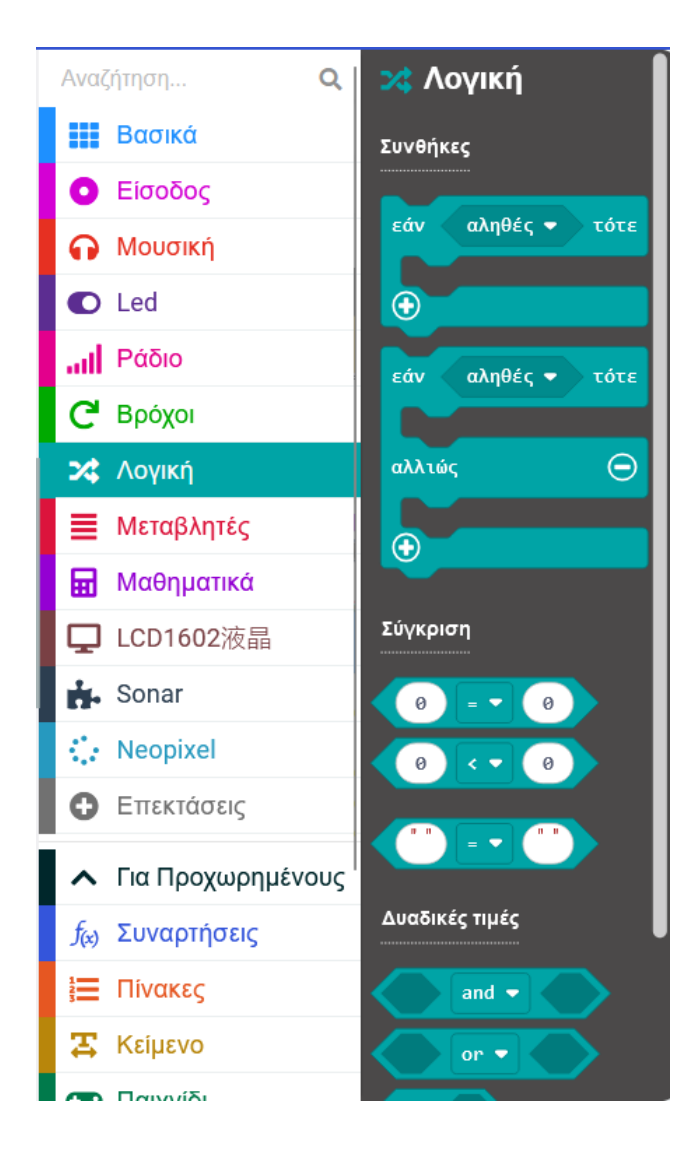

| για πάντα                  | + +          | -       | +       | + +  | + | +  | + +    |   |
|----------------------------|--------------|---------|---------|------|---|----|--------|---|
| ορισμός reading 🕈 σε αναλά | ογική ανάγνω | ση ακρα | οδέκτης | P1 - |   | ba | seline | ) |
| εάv reading - > - 0        | τότε         | +       | + -     | + +  | + | +  | + +    |   |
| εμφάνισε αριθμό reading 🔻  | + +          |         |         |      |   |    |        |   |
| αλλιώς                     | Θ            |         |         |      |   |    |        |   |
| εμφάνισε αριθμό 🛛 🕯        | + +          |         |         |      |   |    |        |   |
| •                          |              |         |         |      |   |    |        |   |
| παύση (ms) 100 - + +       | + +          |         |         |      |   |    |        |   |
| εάv reading - > - Ø        | τότε         |         |         |      |   |    |        |   |
| + + + + +                  | + +          |         |         |      |   |    |        |   |
| αλλιώς                     | Θ            |         |         |      |   |    |        |   |
|                            |              |         |         |      |   |    |        |   |
| + + +                      | + +          |         |         |      |   |    |        |   |

Από το Μενού **«Σειριακή»** προσθέστε το «**σειριακή εγγραφή τιμής x = 0**». Αλλάξτε το x με τη λέξη «value» και προσθέστε την εντολή ως συνθήκη του «εάν αληθές τότε». Επαναλάβετε την προηγούμενη διαδικασία για να ορίσετε τη συνθήκη του «**εάν αληθές τότε**» ως «**εάν reading >0 τότε**».

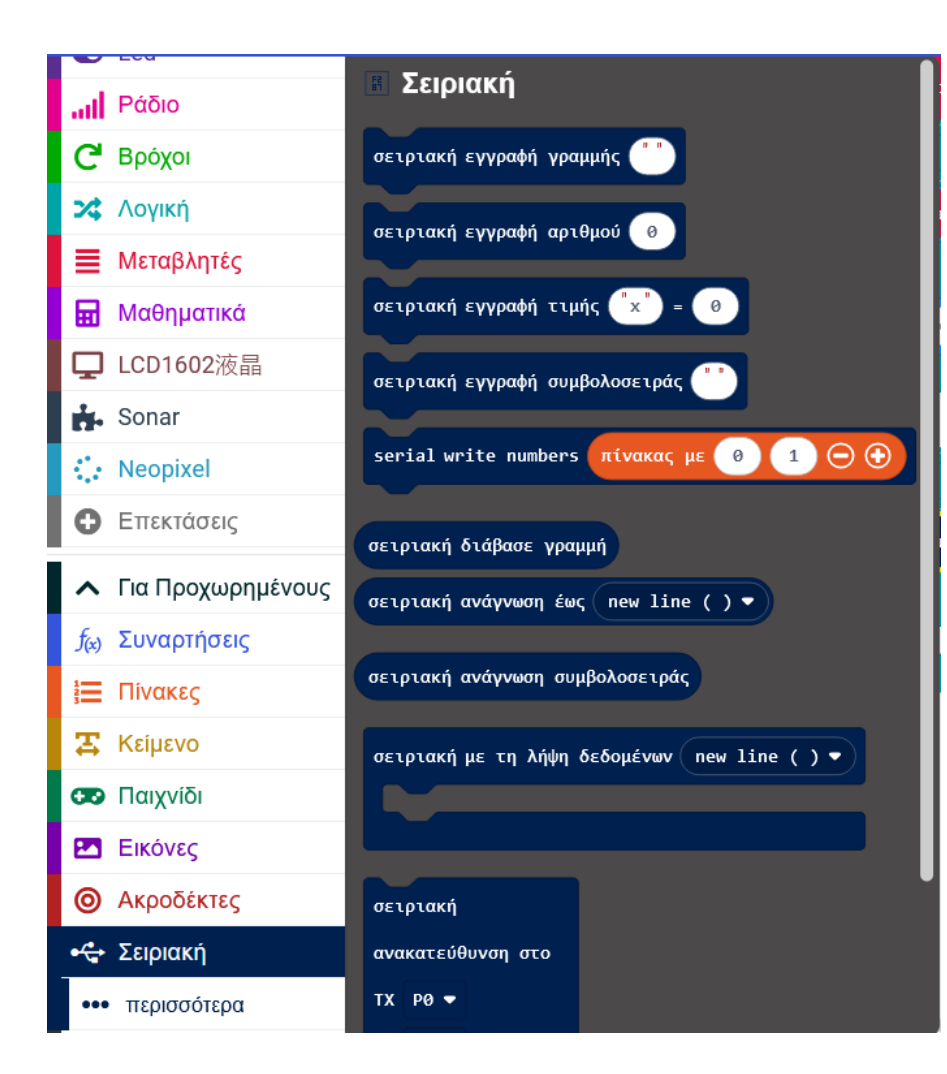

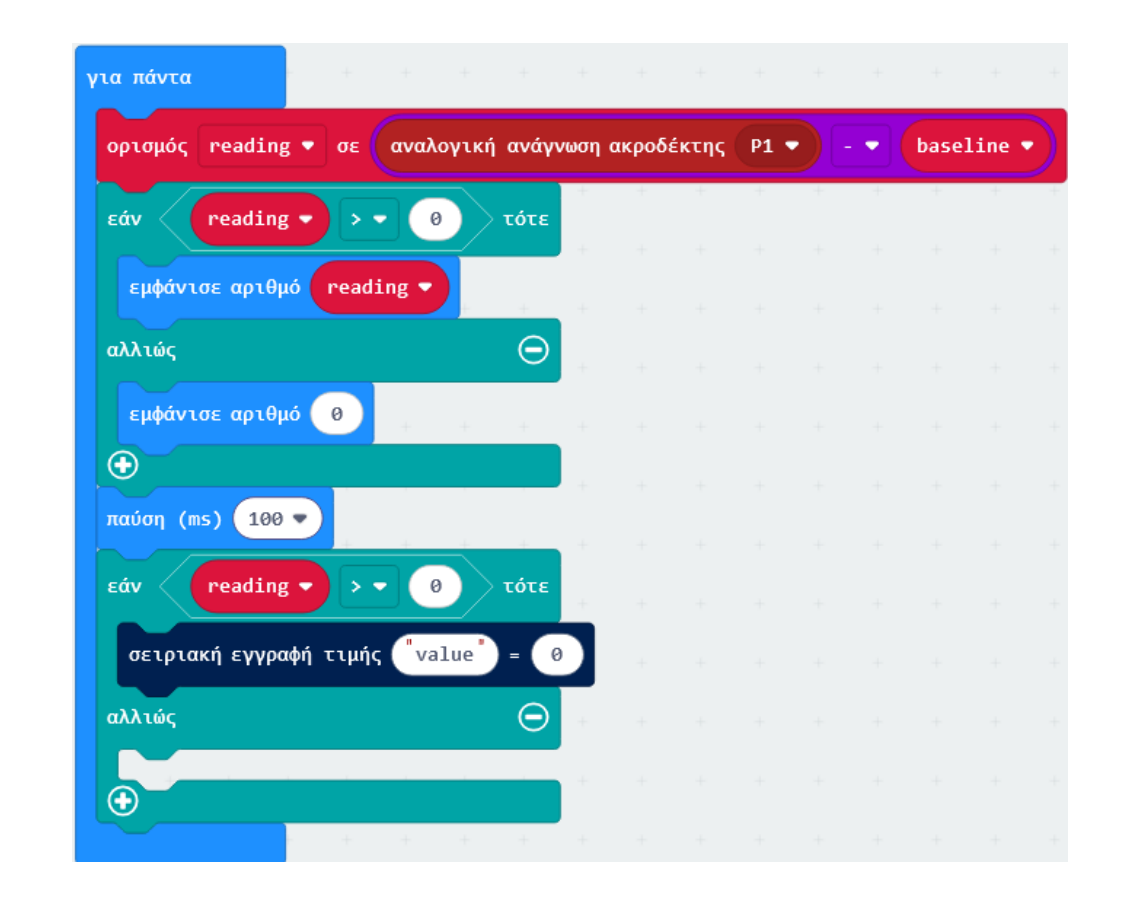

Από το Μενού **«Μεταβλητές»** προσθέστε την μεταβλητή «**reading**» ως τιμή της σειριακής εγγραφής.

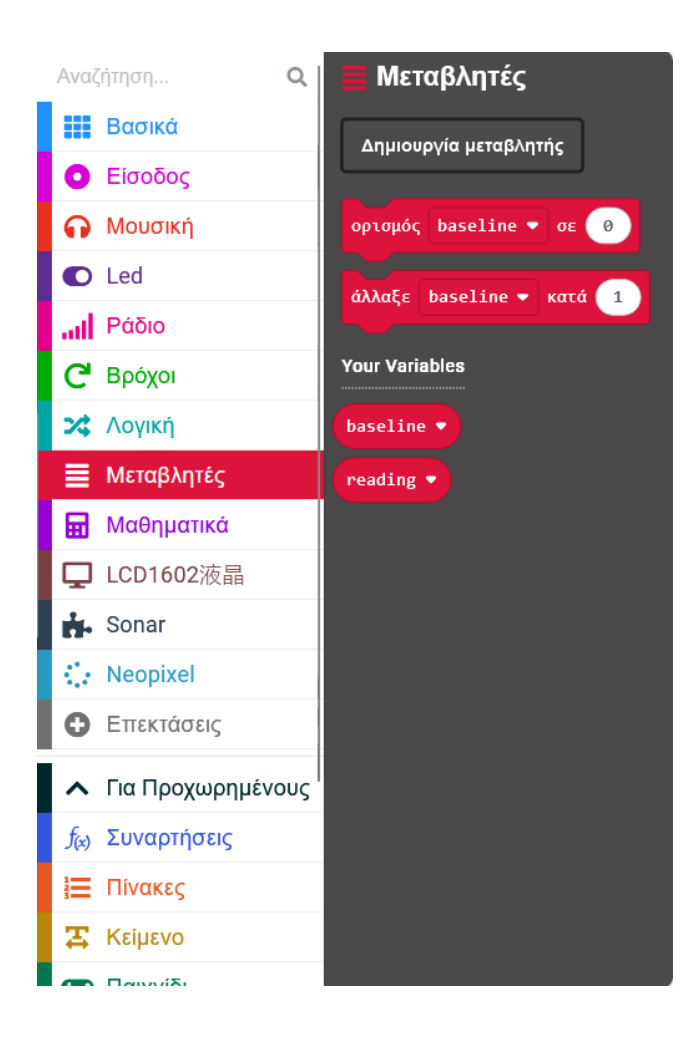

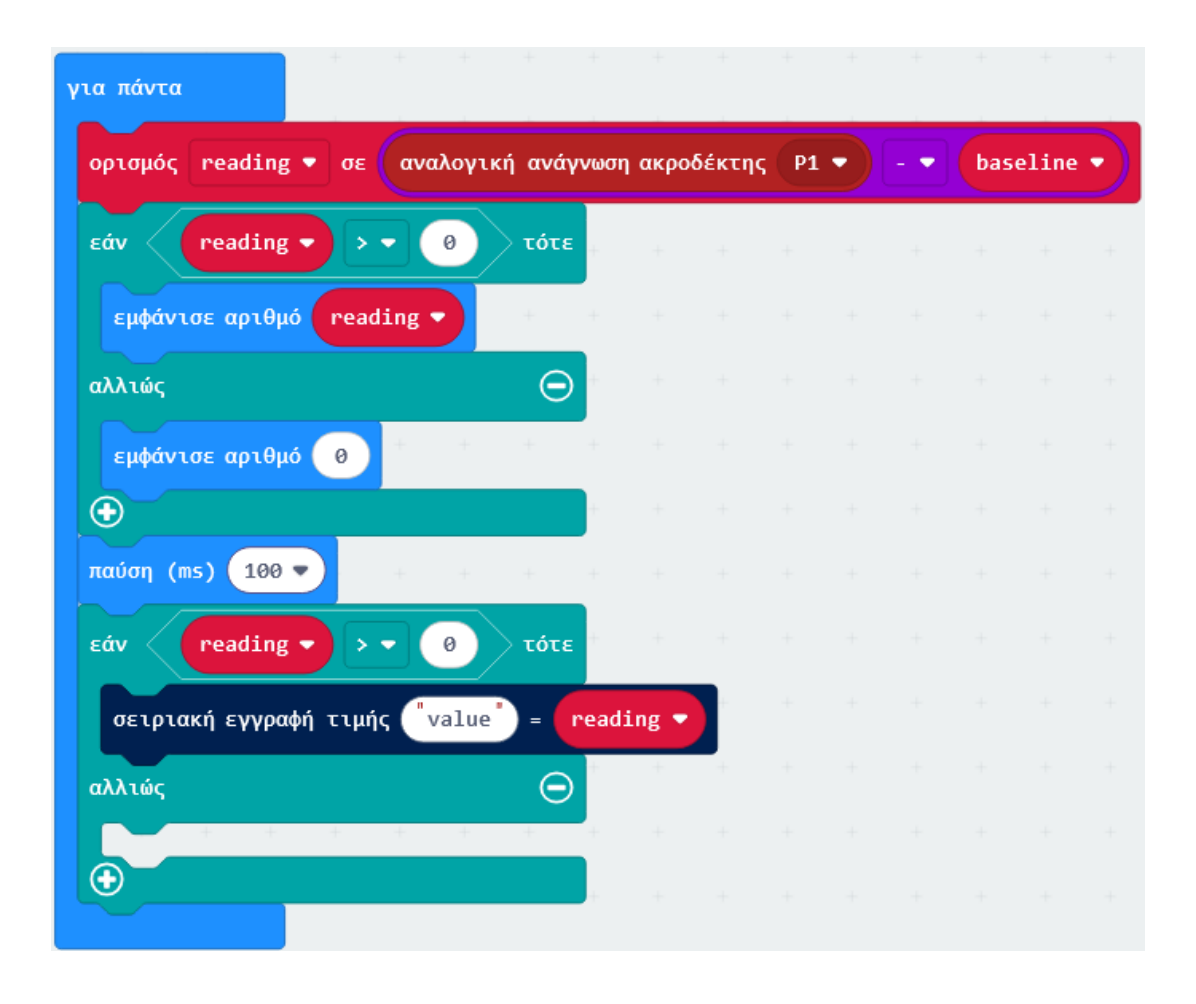

Από το Μενού **«Σειριακή»** προσθέστε το «**σειριακή εγγραφή τιμής x = 0**» και αλλάξτε το x με τη λέξη «value». Προσθέστε την εντολή ως συνθήκη του «**αλλιώς**».

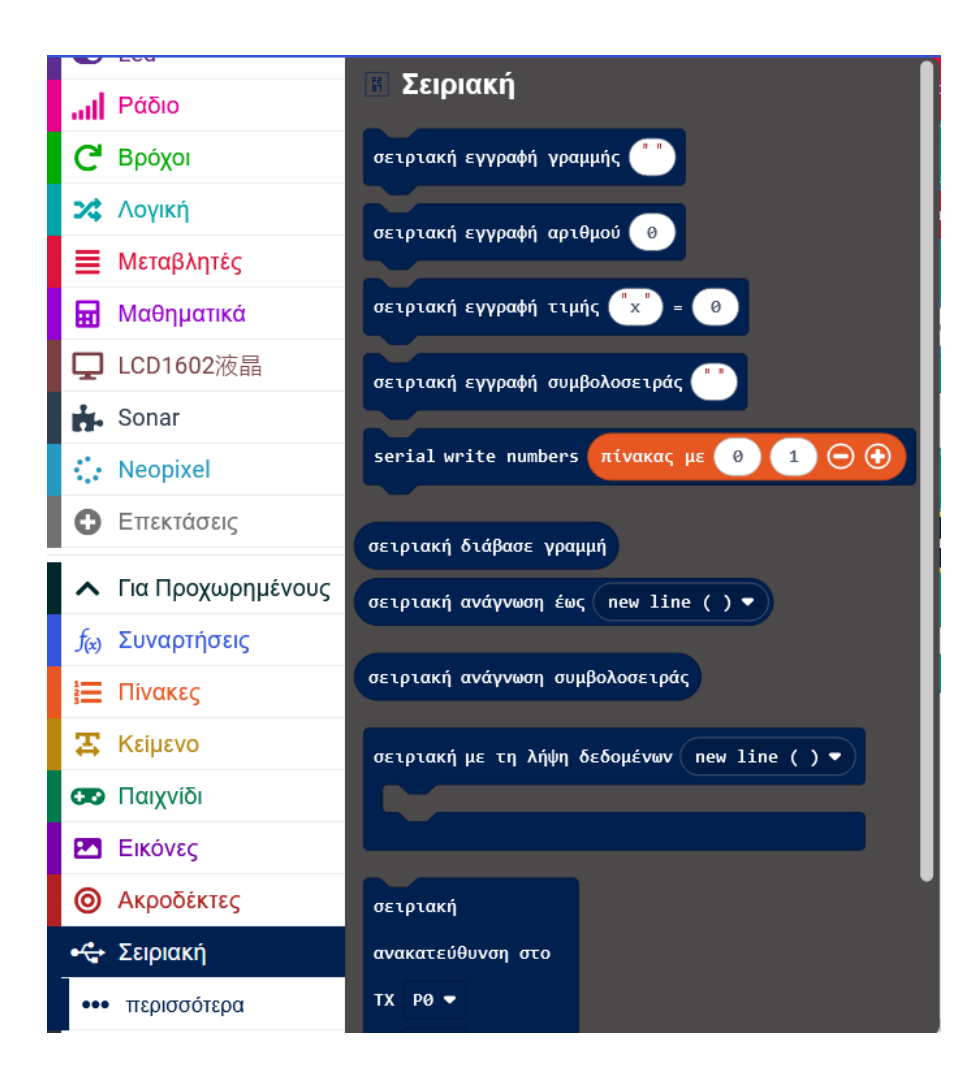

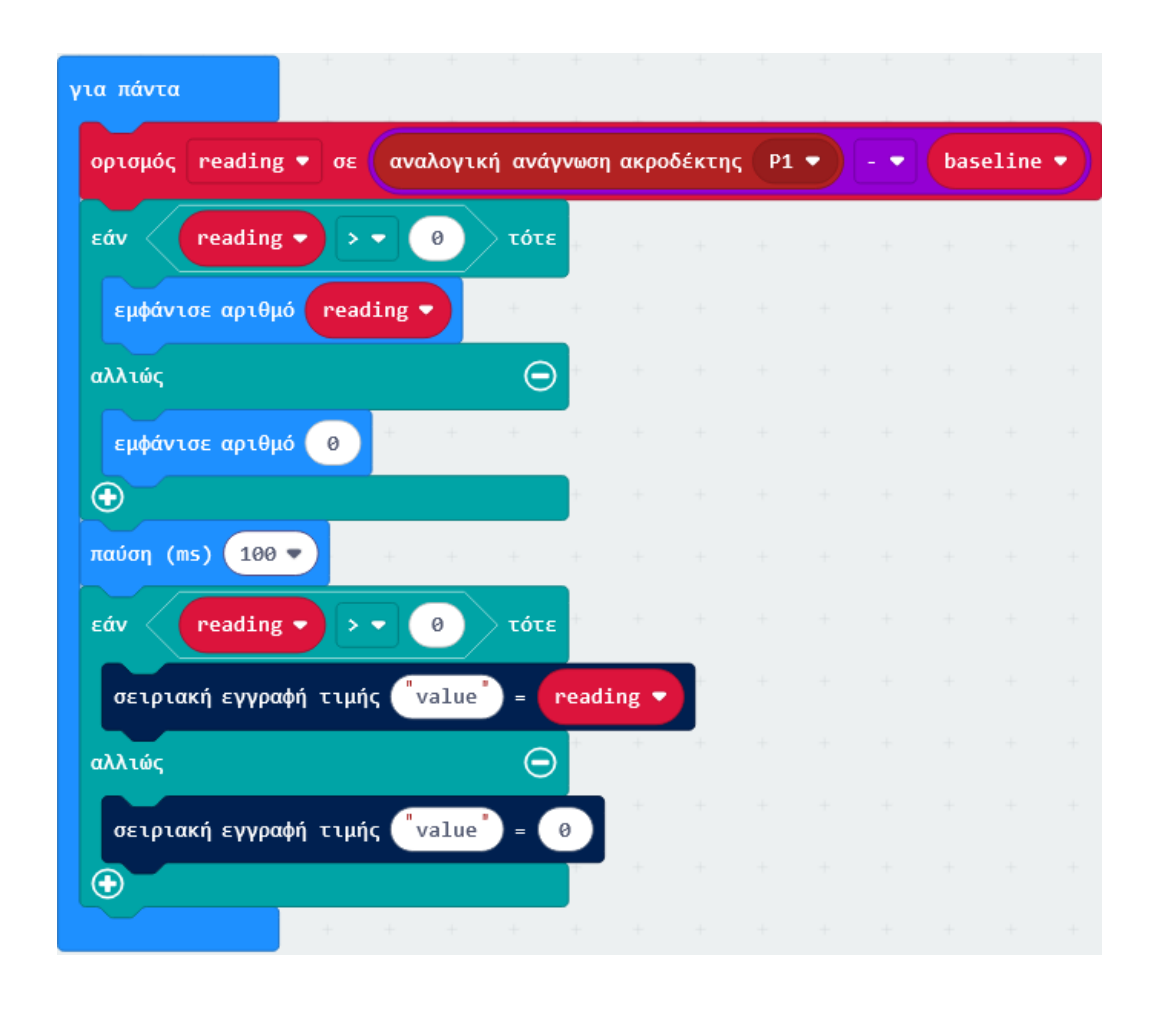

## Τελική Μορφή Κώδικα

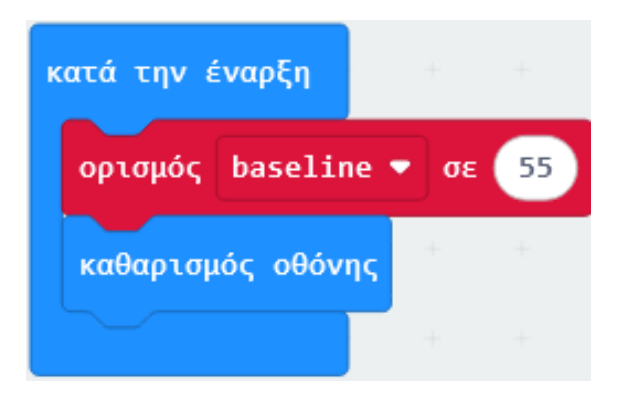

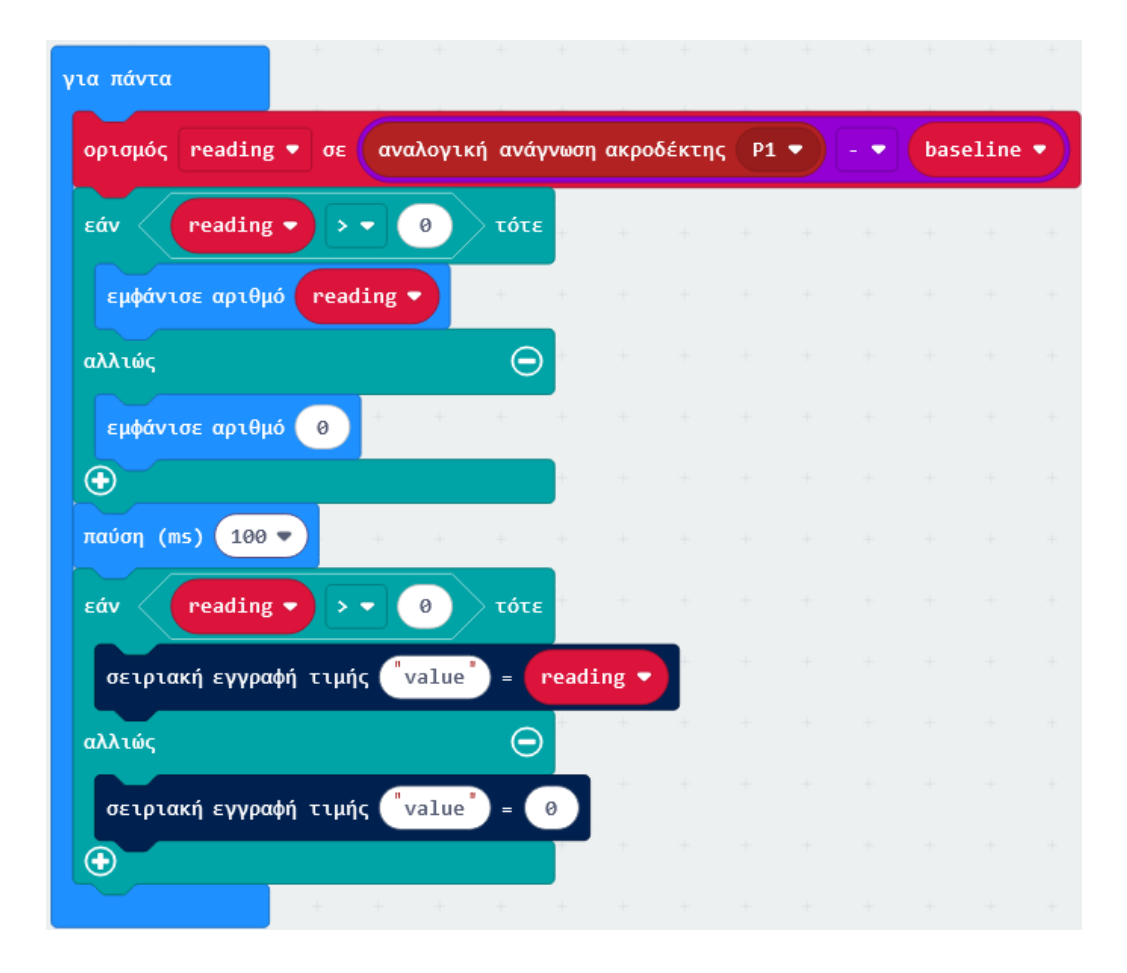

### Αποτέλεσμα

Πιέστε ελάχιστα τη λεπτή απόληξη του αισθητήρα και στη συνέχεια διαβάστε την αναλογική τιμή της πίεσης που ασκείτε στην μητρική οθόνη του micro:bit. Όσο μεγαλύτερη είναι η πίεση, τόσο μεγαλύτερη είναι η τιμή.

Τέλος Παρουσίασης